# 接続ガイド

# IP ADVANCED RADIO SYSTEM CONTROLLER **IP1000C**

#### このたびは、本製品をお買い上げいただきまして、まこと こありがとうございます。 本製品は、IPネットワークを経由して弊社製WLANトラン シーバーを制御するためのコントローラーです。 本書では、接続方法と基本的な設定を説明しています。 本書をお読みいただく前に、別紙の「ご注意と保守につい

て」をよくお読みいただき、本製品を正しくご使用ください。

CT-23 (SM-25用アダプター)

SM-25

(卓トスタンドマイク)

# 1. ご使用になる前に

弊社製WLANトランシーバー(IP100H)をご利用になるには、本製品(IP1000C)と無線アクセスポイントが必要です。 ※WLANトランシーバーごとに、設定が必要です。

設定について詳しくは、弊社ホームページに掲載の取扱説明書(PDFファイル)ご覧ください。

※2013年10月現在、弊社製IP100H(WLANトランシーバー)、IP100FS(リモートコミュニケーター)が使用できます。

#### 【構築例】

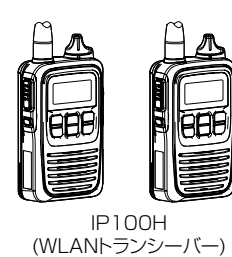

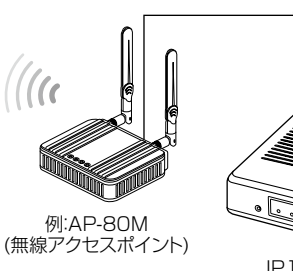

IP1000C

1

1

IP

ネットワーク

※IP100FSは、IP1000Cに接続されたWLANトランシーバーとIPネットワークを経由して音声通信できるソフトウェアです。

# 2. 必要なものを確認する

#### 付属品

| □ACアダプター1   | □クッションシート  |
|-------------|------------|
| □ビス(4本)*11  | □フェライトコア   |
| □ご注意と保守について | □接続ガイド(本書) |
| □保証書        |            |

★1弊社別売品のMB-99A(壁面取付プレート)で使用するビスです。 取り付け方法など、詳しくはMB-99Aの取扱説明書をご覧ください。

## 接続ガイド(本書)について

本書では、接続方法と基本的な設定を説明しています。 別売品や各機能の詳しい設定などについては、弊社ホームページに掲載の 取扱説明書(PDFファイル)をご覧ください。

# ご用意いただくもの

IP100FS

(リモートコミュニケーター)

| □ 設定用パソコン | 🗌 LANケーブル*2  |
|-----------|--------------|
| □ アース線    | □ 無線アクセスポイント |
|           | (弊社製AP-80Mなど |

★2本製品は、MDI(ストレート)/MDI-X(クロス)の自動判別機能に対応してい ますので、HUBをお持ちでない場合でも、ストレート結線のLANケーブル で本製品とパソコンを直接接続できます。

## 取扱説明書(PDFファイル)をご覧いただくときは

ご覧いただくには、Adobe® Reader®が必要です。 お持ちでない場合は、Adobe®ホームページからソフトウェアをダウン ロードしてください。

取扱説明書 ダウンロード http://www.icom.co.jp/support/download/manual/ アイコム株式会社

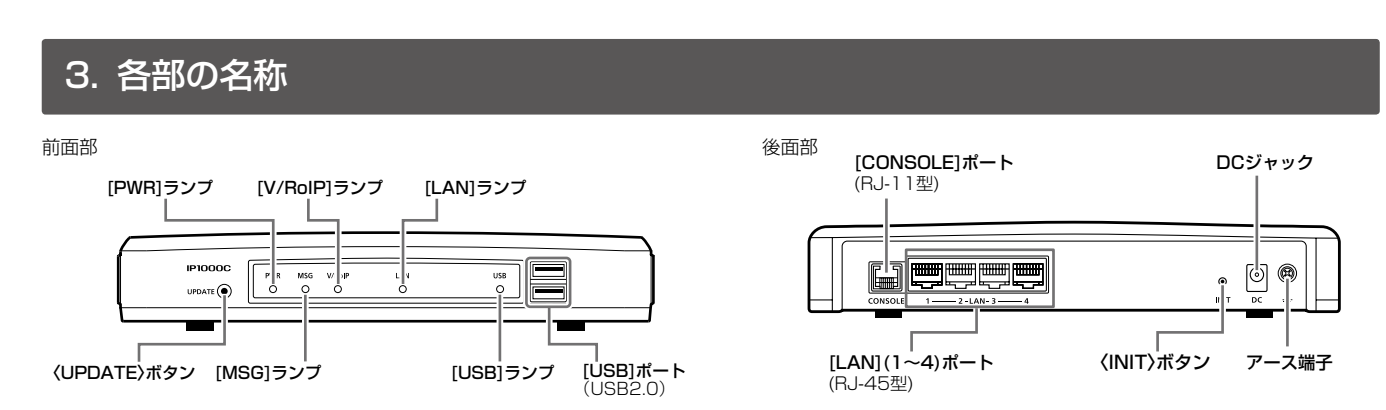

# 4. 接続して電源を入れる

#### 次の手順(①~⑥)で、各機器を本製品に接続します。

※出荷時の状態で接続するときは、本製品に接続するパソコンを既存のネットワークから切りはなしてください。

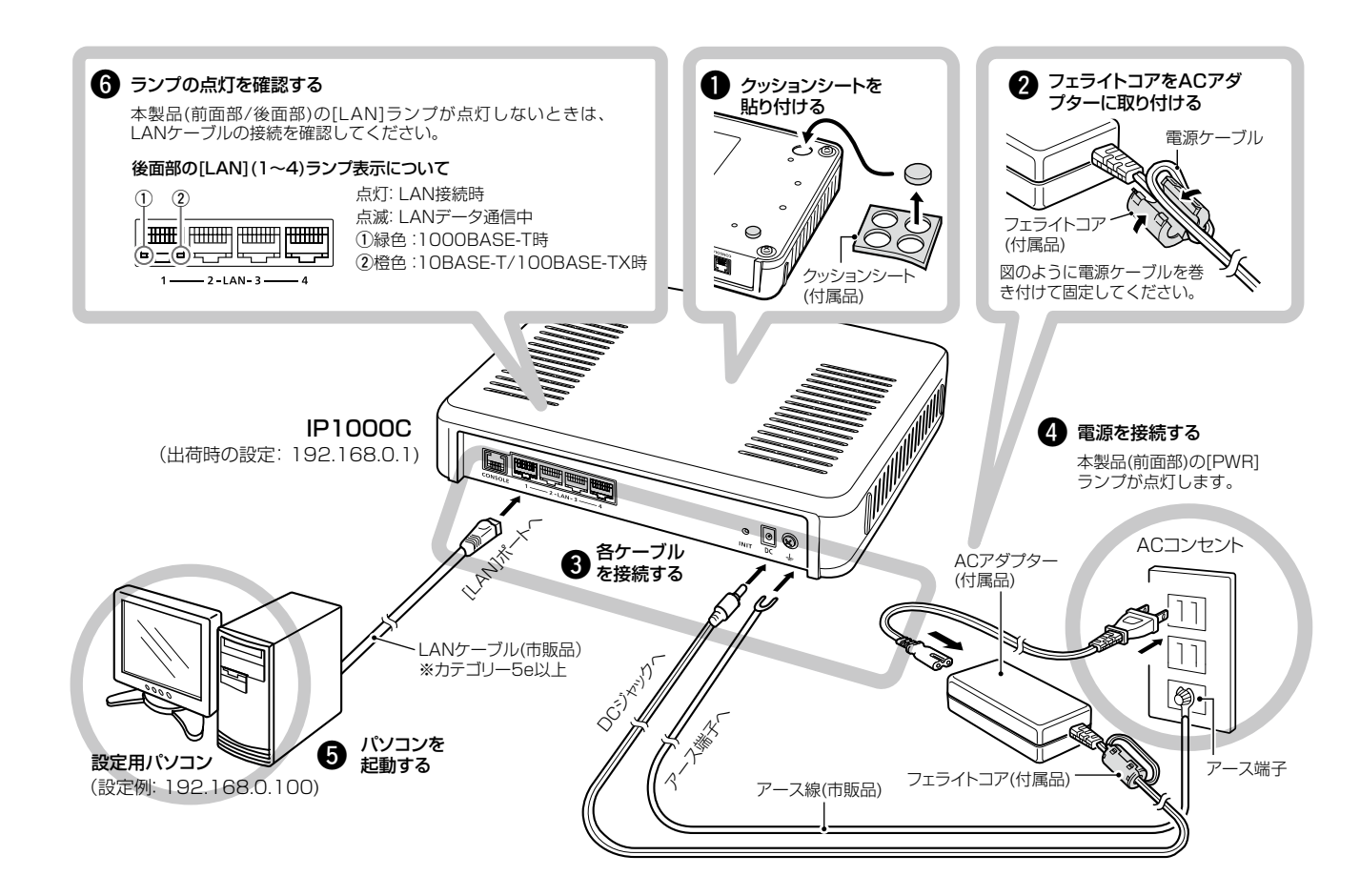

#### ⚠警告

◎本製品のアース端子を、ガス管や水道管には絶対に接続しないでくだ さい。

◎ 落雷したときの電気的ショックの緩和、感電やノイズの回り込みを防 止するため、本製品のアース端子は、市販のアース線を使用して、コ ンセントのアース端子、または地中に埋めたアース棒(市販品)に必ず 接続してください。

#### ランプの状態と動作 ランプ PWR MS (オンライ 緑 電源ON時 ファーム 更新あ 点灯 橙 起動処理中 (オンライ 緑 起動処理中 ファーム ダウンロ-(INIT)ボタン操作時 点滅 (緑/橙交互点滅) 橙 起動処理中 消灯 電源OFF時

★1 1000BASE-T、10BASE-T/100BASE-TXが混在した場合は、[LAN]ランプが橙色で点灯します。 ★2 [LAN]ポートごとのデータ通信状態については、後面部の[LAN]ランプで確認できます。

株式会社エクセリ(代理店届出番号C1909977) 東京都墨田区菊川3 17 2 アドン菊川ビル4F / 大阪府大阪市中央区久太郎町1 9 5 URL: https://www.exseli.com/

#### 設定用パソコンのIPアドレス 出荷時、本製品のIPアドレスは「192.168.0.1」、DHCPサーバー機 能は「無効」に設定されています。 設定に使用するパソコンには、あらかじめ、固定 IP アドレス (例: 192.168.0.100)を設定してください。 ※IPアドレスの設定について、詳しくはパソコンの取扱説明書をご覧 ください。

(〈INIT〉ボタン、〈UPDATE〉ボタン操作について詳しくは、別紙の「ご注意と保守について」をご覧ください。)

| G                          | V/RoIP              | LAN <sup>*1*2</sup>                          | USB                |  |
|----------------------------|---------------------|----------------------------------------------|--------------------|--|
| ン更新)<br>ウェア<br>あり          | IP無線機の登録あり<br>※1つ以上 | LAN接続時<br>(1000BASE-T)<br>※1つ以上              | USBポート<br>接続時      |  |
|                            | _                   | LAN接続時<br>(10BASE-T/<br>100BASE-TX)<br>※1つ以上 | _                  |  |
| ン更新)<br>ウェア<br><i>ー</i> ド中 | _                   | _                                            | USBメモリーに<br>アクセス中  |  |
|                            | _                   | _                                            | アクセス中<br>(緑/橙交互点滅) |  |
|                            | IP無線機の登録なし          | 未接続時                                         | _                  |  |

# 5. 設定画面について

#### 設定画面にアクセスするには

本製品に接続したパソコンのWWWブラウザーから、本製品の設定 画面にアクセスする手順について説明します。

WWWブラウザーを起動し、WWWブラウザーのアドレス バーに「http://本製品のIPアドレス/」を入力します。

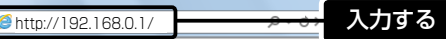

※上図は、出荷時のIPアドレス(192.168.0.1)を入力した場合 です。

- 2 [Enter]キーを押します。 [ユーザー名]と[パスワード]を求める画面が表示されます。
- 3 [ユーザー名]欄に「admin」、[パスワード]欄に「admin」(出 荷時の設定)を入力し、〈OK〉をクリックすると、設定画面 が表示されます。

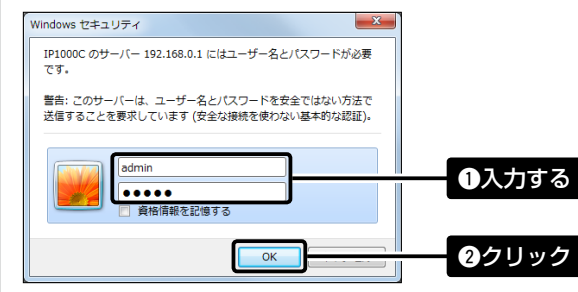

#### 不正アクセス防止のアドバイス

本製品に設定するすべてのパスワードは、容易に推測されないものに してください。

数字だけでなくアルファベット(大文字/小文字)や記号などを組み合 わせた長く複雑なものにし、さらに定期的にパスワードを変更される ことをおすすめします。

※管理者パスワードの変更については、本書で説明しています。

#### WWWブラウザーについて

Microsoft<sup>®</sup> Internet Explorer 9で動作確認しています。 設定画面が正しく表示できるように、WWWブラウザーのJavaScript® 機能、およびCookieは有効にしてください。 \*Microsoft<sup>®</sup> Internet Explorer 8以前をご使用の場合は、正しく 表示できないことがあります。

#### 設定画面の名称と機能について

本製品の設定画面の名称と各画面に含まれる項目を説明します。 ※詳しくは、弊社ホームページに掲載の取扱説明書(PDFファイル)をご覧く ださい。

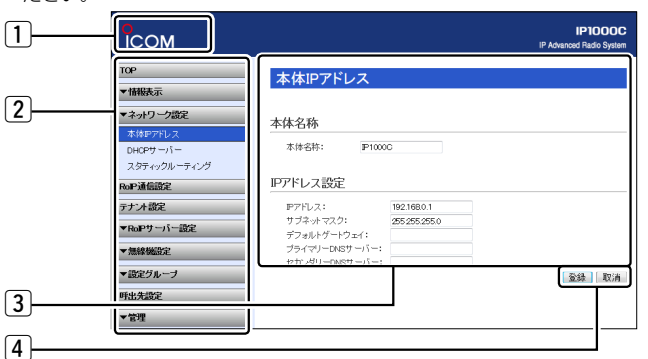

#### 1 ホームページのリンク

インターネットに接続できる環境で、アイコンをクリックすると、弊社のホーム ページを閲覧できます。

#### 2 設定画面選択メニュー

各設定画面を用途別に、メニューとしてまとめています。 メニュー名をクリックするごとに、各設定画面へのリンクを開け閉めできます。

#### 3 設定画面表示エリア

設定画面選択メニューで選択されたタイトルの画面を表示します。 ※上図は、「ネットワーク設定」メニューの「本体IPアドレス」をクリックしたとき に表示される画面です。

#### ④ 設定ボタン

設定した内容の登録や取り消しをします。

※〈登録〉をクリックして、「再起動が必要な項目が変更されています。」と表 示されるときは、〈再起動〉をクリックします。 表示された画面にしたがって操作します。 再起動中は、下記を表示します。

#### 再起動しています。

再起動するまでXX秒です。 本体の起動を確認後、画面更新されない場合は、[Back]をクリックしてください。

※再起動後に、設定した内容が有効となります。 ※再起動が完了するまで、[Back]と表示された文字の上にマウスポインター を移動してクリックしても、設定画面に戻りません。 しばらくしてから再度操作してください。 ※表示画面によって、表示されるボタンの種類や位置が異なります。

# 7. USBメモリーによる自動設定機能

本製品の[USB]ポートに市販のUSBメモリー\*を接続して電源を入れ ると、ファームウェアファイルや設定ファイル(本製品の設定が保存され たファイル)などをUSBメモリーから本製品に自動で読み込みます。 使用方法など、詳しくは弊社ホームページに掲載の取扱説明書(PDF ファイル)ご覧ください。

◎ファームウェアの更新 ◎設定の保存/復元

★:USBメモリーは、本製品に付属していません。

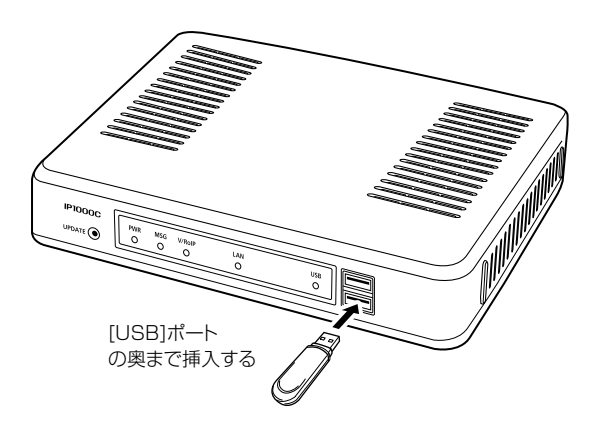

# 8. 出荷時のおもな設定値

| 設定メニュー   | 設定画面       | 設定項目        | 設定名称       | 設定値           |
|----------|------------|-------------|------------|---------------|
| ネットワーク設定 | 本体IPアドレス   | IPアドレス設定    | IPアドレス     | 192.168.0.1   |
|          |            |             | サブネットマスク   | 255.255.255.0 |
|          | DHCPサーバー   | DHCPサーバー設定  | DHCPサーバー   | 無効            |
| 管理       | 管理者        | 管理者パスワードの変更 | 管理者ID      | admin(変更不可)   |
|          |            |             | 現在のパスワード   | admin(半角小文字)  |
|          | 時刻         | 自動時計設定      | 自動時計設定     | 有効            |
|          |            | SNTPサーバー設定  | SNTPサーバー機能 | 有効            |
|          | USB設定      | USB設定       | USBポート     | 有効            |
|          |            |             | USBアクセス許可  | ☑ファームウェアの更新   |
|          |            |             |            | ✓設定の保存/復元     |
|          | ファームウェアの更新 | 自動更新        | 自動更新       | 有効            |

# 6. 管理者パスワードの変更について

#### 不正アクセス防止のため、必ず管理者パスワードを変更してください。

- 「管理」メニュー、「管理者」の順にクリックします。 「管理者」画面が表示されます。
- 2 [管理者パスワードの変更]項目を入力して、管理者パスワー ドを変更します。

管理者

| 管理者パスワードの    | 変更    |      |
|--------------|-------|------|
| 管理者ID:       | admin |      |
| 現在のバスワード:    | ••••• | 1++7 |
| 新しいパスワード:    |       |      |
| 新しいパスワード再入力: | ••••• |      |

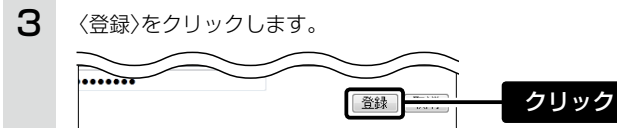

※[ユーザー名]と[パスワード]を求める画面が表示されたときに、 変更した新しい管理者パスワードを入力します

#### 【ご注意】

管理者パスワードを忘れた場合、設定画面を確認できなくなりますの でご注意ください。

※お忘れの場合、本製品の〈INIT〉ボタンを別紙の「ご注意と保守につい て」にしたがって操作し、設定を工場出荷時(初期化)の状態に戻し ていただくことになります。

#### 登録商標について

アイコム株式会社、アイコム、Icom Inc.、アイコムロゴは、アイコム株式会社の登録商標です。 Adobe、Adobe Readerは、Adobe Systems Incorporated (アドビシステムズ社)の登録商標です。 Microsoft、Windowsは、米国Microsoft Corporationの米国およびその他の国における登録商標です。 その他、本書に記載されている会社名、製品名およびサービス名は、各社の商標または登録商標です。

#### アイコム株式会社

547-0003 大阪市平野区加美南1-1-32

株式会社エクセリ(代理店届出番号C1909977) 東京都墨田区菊川3 17 2 アドン菊川ビル4F / 大阪府大阪市中央区久太郎町1 9 5 URL: https://www.exseli.com/

#### 対応 する USBの 規格

| ◎インターフェース: | USB2.0以上                 |
|------------|--------------------------|
| ◎デバイス :    | USB 大容量デバイス              |
|            | (USB Mass Storage Class) |
| ◎フォーマット :  | FAT16/FAT32              |
|            | (exFATやNTFSなど、ほかのフォーマットに |
|            | は対応していません。)              |
|            |                          |

※USB対応のすべての周辺機器での動作を保証するものではありま せん。

#### USBメモリー使用時のご注意

- ◎指紋認証型、アプリケーション認証(パスワードを入力したらアクセ スできる)型など、セキュリティー対応型のUSBメモリーは使用で きません。
- ◎データ保護のため、必ず本製品のACアダプターを取りはずしてか ら、USBメモリーの接続や取りはずしをしてください。

◎設定復元、ファームウェアのバージョンアップでUSBメモリーを使 用する場合、USBメモリーにアクセス中([USB]ランプ緑/橙交互点 滅中)は、絶対にUSBメモリーを取りはずさないでください。

- ファイルの消失や故障の原因になります。
- ◎USBメモリーは、どちらか一方の[USB]ポートにだけ接続してくだ さい。
- ※2つの[USB]ポートは、同時に使用できません。
- ◎USBメモリーを差し込むときは、形状と差し込み方向に注意して、 奥まで確実に差し込んでください。
- ◎ファームウェアを更新した場合は、正しく更新できているかどう か、設定画面でファームウェアバージョンを確認してください。 ◎設定を復元する直前の設定値は、設定ファイル(bakdata.sav)とし
- て、本製品に接続したUSBメモリーにバックアップされます。

高品質がテーマです。

A-7103W-2J Printed in Japan © 2013 Icom Inc.